# 「舞龍/舞獅/舞麒麟公司帳戶」用戶指南

### I. <u>申請公司帳戶</u>

# 1.1) 在警隊公眾網頁之「網上申請牌照服務#」遞交網上申請

▶ 打開「舞龍/舞獅/舞麒麟許可證」欄目,選擇「申請公司帳戶」

| 網上申請牌照服務               |   |
|------------------------|---|
| 網上申請                   |   |
| <b>植械</b> 牌照           | • |
| 按摩院牌照                  | - |
| 奏玩樂器許可證                | - |
| 當押商牌照                  | - |
| 臨時酒牌                   | - |
| 舞獅/舞龍/舞麒麟許可證           |   |
| 申請舞獅/舞龍/舞龍麟許可證         |   |
| 申請公司帳戶                 |   |
| 登入公司帳戶申請「舞龍/舞獅/舞麒麟許可證」 |   |
| 公司帳戶 - 忘記密碼 / 帳戶編號     |   |
| 保安人員許可證                | • |
| 社團註冊                   | - |

# 1.2) 填寫申請資料

▶ 填寫所需的公司/團體資料和聯絡人資料

| <i>網上</i> 申請牌<br><sup>普港暨務處</sup>                                              | 照服務           |                              |                                       |
|--------------------------------------------------------------------------------|---------------|------------------------------|---------------------------------------|
| 步驟1<br>申請人類知<br>申請舞獅/舞龍/舞龍麟公司帳戶<br>申請人可點解預下方「儲存」以儲存已輸入的資料<br>時檔案(xm)並取回已輸入的資料。 | 步驟2<br>填寫申請資料 | 步驟3 →<br>文件上載<br>上。申請人可於下次返回 | 步驟 4<br>預號和提交<br>調網頁時點擊網頁下方的「上載」,以上載寫 |
| 種有星號(*)的為必填項目。<br>第一部份公司/團體資料<br>*公司/團體名稱                                      |               |                              |                                       |
| *公司/图禮地址                                                                       |               |                              |                                       |
| 公司/圓纓電話                                                                        | 公司/團體傳真號碼     |                              |                                       |
| *註冊類別                                                                          |               |                              |                                       |
| *商業登記號碼 / 社園編號 / 圓體號碼                                                          |               |                              |                                       |
| 第二部份 聯絡人資料<br><sup>域文名字</sup>                                                  | •英文姓氏         | ¢                            | 文姓名 (如有)                              |
| *身份證明文件類別<br>香港身份證                                                             | *身份證明文件號碼     |                              |                                       |
| ·鄂絡人電郵地址 (訪注意,公司帳戶的郵件將蓋                                                        | 接至此電子郵件地址)    |                              |                                       |

# 網上申請牌照服務網頁: <u>https://www.licensing.police.gov.hk/</u>

# 1.3) 文件上載

- ▶ 上載聯絡人香港身份證和公司/社團的註冊證明
- ▶ 文件最大為 4MB,格式為 JPEG、PDF、DOCX 或 TIFF

|                                            | 網上申請牌                                                                | 照服務                           |   |               |     |  |  |  |
|--------------------------------------------|----------------------------------------------------------------------|-------------------------------|---|---------------|-----|--|--|--|
|                                            |                                                                      |                               |   |               | Eng |  |  |  |
| <b>步驟 1</b><br>申請人須知                       | <ul> <li>步驟2</li> <li>填寫申請資料</li> </ul>                              | <b>步驟3</b><br><sub>文件上載</sub> | • | 步驟 4<br>預覽和提交 |     |  |  |  |
| 申請舞獅/舞龍/舞麒麟公司帳<br>注意:每個文件的最大文件大小為4<br>文件上載 | 申請舞獅/舞龍/舞麒麟公司帳戶<br>注意:每個文件的最大文件大小為4MB,僅限JPEG、PDF、DOCX或TIFF文件<br>文件上載 |                               |   |               |     |  |  |  |
| 請確保已上載下列文件:                                |                                                                      |                               |   |               |     |  |  |  |
| 1.*聯絡人香港身份證<br>選取檔案                        |                                                                      |                               |   |               |     |  |  |  |
| 2.*商業登記證/公司註冊證書/社團<br>選取檔案                 | 註冊證明書                                                                |                               |   |               |     |  |  |  |

# 1.4) 預覽和提交

- ▶ 在此頁面可以預覽所有已填寫的資料及上載之文件
- ▶ 檢查內容正確無誤後,申請人可簽署並提交申請

| 1.<br>1.                                                                                         |                                  | 網上                | 申請牌        | 照服    | 務                   |      |                     |         |    |      |        |
|--------------------------------------------------------------------------------------------------|----------------------------------|-------------------|------------|-------|---------------------|------|---------------------|---------|----|------|--------|
|                                                                                                  |                                  |                   | - 朱暾 2     | ,     |                     | •    | <b>⊹</b> 驟 <b>4</b> | Eng     | 繁作 | ) A- | A   A+ |
|                                                                                                  | 申請人須知                            |                   | 填寫申請資料     |       | 文件上載                |      | 預覽和提交               |         |    |      |        |
| 申請無猶/無龍/無龍/無<br>申請人可點擊網頁下方「儲<br>臨時檔案(xml)並取回已輸                                                   | <b>麒麟公司帳</b><br>存」以儲存已輸<br>入的資料。 | <b>戶</b><br>认的資料, | 並下載臨時檔案 (x | ml)於本 | <sup>機上。申請</sup> 人可 | 於下次退 | 回網頁時點擊網頁下方的「        | 上載」,以上載 |    |      |        |
| 標有星號 (*) 的為必須項目。<br>第三部份 申請人授權書及聲明<br>(1) 就本人所知及相信,此申請表所填報的資料均屬正確無誤。<br>(2) 本人同意為處理此申請而頻進行的任何查閱。 |                                  |                   |            |       |                     |      |                     |         |    |      |        |
| 簽署<br>(申請人可用滑訊在此資                                                                                | (書)                              |                   | 47<br>1    |       |                     |      |                     |         |    |      |        |
| 1-9                                                                                              |                                  |                   |            |       |                     |      | Q875F               | 52X     |    |      | ESHS   |

# 1.5) 成功遞交公司帳戶申請

▶ 遞交申請後,已登記之電郵會收到一封通知郵件

| 你的網上申請已成功遞交 Your online applica<br>submitted 你的网上申请已成功递交<br>1封郵件 | ation has been successfully |
|------------------------------------------------------------------|-----------------------------|
|                                                                  | 於 2024年12月20日週五 16:34       |
| 致:申請人                                                            |                             |
| 你的舞獅 / 舞龍 / 舞麒麟許可證公司帳戶申請已成功遞交,z<br>果。                            | 本課將稍後透過另一封電郵通知你有關申請結        |
| 如你對是次申請有任何疑問,可致電2860 6551與本課職員副<br>licensing@police.gov.hk。      | 赫絡,或電郵至poe-sup-             |
| 申請參考編號:                                                          |                             |
|                                                                  |                             |
| 遞交日期/時間:                                                         |                             |
| 2024-12-20 16:33:27 (UTC+08:00)                                  |                             |
| 申請類別:                                                            |                             |
| 申請舞獅 / 舞龍 / 舞麒麟許可證公司帳戶                                           |                             |
| 香港警務處牌照課                                                         |                             |
| ******                                                           |                             |
| 請注意:此電子郵件由系統自動發出,請勿直接回覆。                                         |                             |
| *****************                                                |                             |

### 1.6) 申請結果

- 申請由警察牌照課處理後,已登記之電郵會收到一封電郵通知申請結果
- ▶ 若申請獲批,電郵會附上帳戶編號(編號以 LD 字開首)及系統預設的帳 戶密碼 (密碼可於登入後更改)

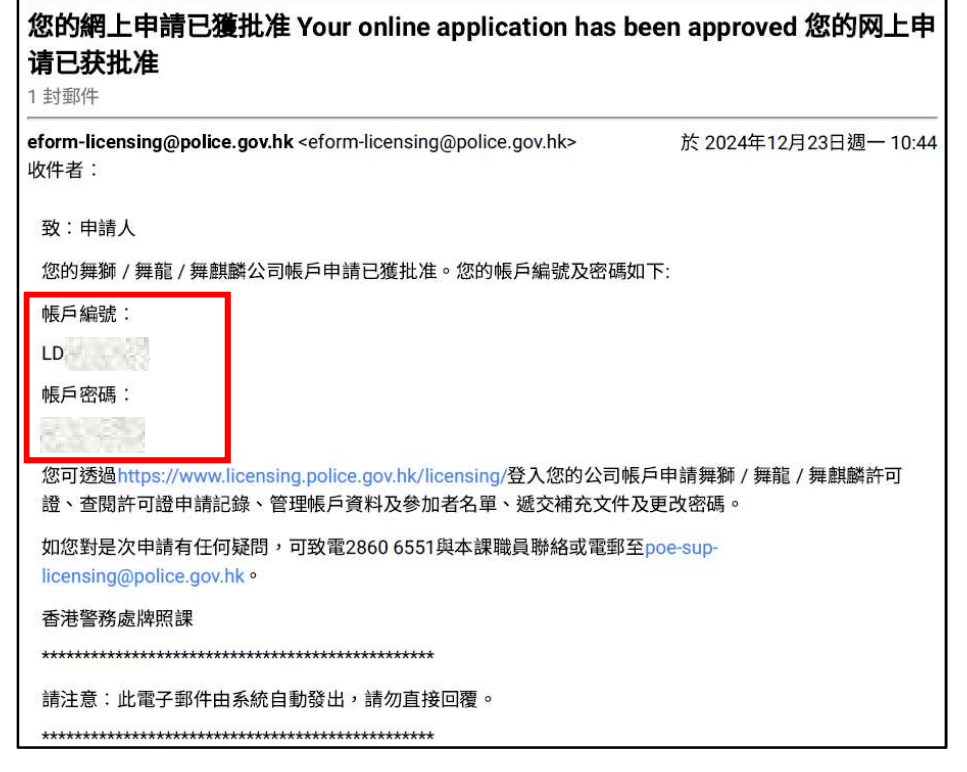

II. 登入公司帳戶

# 2.1) 第一步:網上申請牌照服務

▶ 打開「舞龍/舞獅/舞麒麟許可證」欄目,選擇「登入公司帳戶申請「舞 龍/舞獅/舞麒麟許可證」」

| Ó                 | 網上申請牌照服務 |   |
|-------------------|----------|---|
|                   | 香港警務處    |   |
| 網上申請              |          |   |
| 槍械牌照              |          | • |
| 按摩院牌照             |          | • |
| 奏玩樂器許可證           |          | • |
| 當押商牌照             |          |   |
| 臨時洒牌              |          | • |
| 舞獅/舞龍/舞麒麟許可讀      |          |   |
| 申請舞獅/舞龍/舞麒麟許可證    |          |   |
| 申請公司帳戶            |          |   |
| 登入公司帳戶申請「舞龍/舞雞    | /舞麒麟許可證」 |   |
| 公司帳戶 - 忘記密碼 / 帳戶編 |          |   |
| 保安人員許可證           |          | • |
| 社画註冊              |          | • |

# 2.2) 登入「公司帳戶」

▶ 輸入帳戶編號及密碼以登入帳戶

|          | 香港特別行政區政府<br>香港警務處 | Hong Kong Police Force<br>The Government of the Hong Kong Special Administr | ative Region |
|----------|--------------------|-----------------------------------------------------------------------------|--------------|
| Secure   | Logon              |                                                                             |              |
| Username | <b>,</b>           |                                                                             |              |
| Password |                    |                                                                             |              |
|          |                    |                                                                             |              |
|          | 找不是自動程式            | reCAPTCHA<br>泡沫播始要 - 佛教                                                     |              |
| Logon    |                    |                                                                             |              |

# 2.3) 「公司帳戶」的功能

- ▶ 透過公司帳戶申請舞龍/舞獅/舞麒麟許可證
- ▶ 舞龍/舞獅/舞麒麟許可證申請表紀錄
- ▶ 管理公司帳戶資料
- ▶ 管理參與者名單
- ▶ 管理補充文件
- ▶ 更改密碼

| Hong Kong Police Licensing System (HKP-LIC)                                                  |                 |
|----------------------------------------------------------------------------------------------|-----------------|
| E-form                                                                                       | Change Password |
| E-Form                                                                                       |                 |
| Lion/Dragon/Unicorn Dance Permit Application through Company Account<br>透過公司帳戶申請舞龍/舞獅/舞顧麟許可證 | GoTo            |
| Application History of Lion/Dragon/Unicorn Dance Permit<br>舞龍/舞獅/舞麒麟許可證申請表記錄                 | Go To           |
| Company Account Information Maintenance<br>管理公司帳戶資料                                          | Ge GoTo         |
| Participants List Maintenance<br>管理參加者名單                                                     | GoTo            |
| Supplementary Document Maintenance<br>管理補充文件                                                 | ( GoTo          |

# 2.4) 更改密碼

▶ 按右上角「更改密碼」按鈕進入版面,自訂新密碼,新密碼即時生效

| Change Password for Company Account 更改公司帳戶密碼 |                    |  |  |  |  |  |  |  |
|----------------------------------------------|--------------------|--|--|--|--|--|--|--|
|                                              | Save 儲存) (Exit 離開) |  |  |  |  |  |  |  |
| □ Change Password 更改密碼                       |                    |  |  |  |  |  |  |  |
| Old Password 舊密碼:*                           |                    |  |  |  |  |  |  |  |
| New Password 新密碼:*                           |                    |  |  |  |  |  |  |  |
| Confirm Password 確認新密碼                       |                    |  |  |  |  |  |  |  |
|                                              |                    |  |  |  |  |  |  |  |

### III. 管理公司帳戶

- 3.1) 選擇功能
- ▶ 用戶登入「公司帳戶」後,按需要管理的資料點選相關功能
- 需注意:警察牌照課人員有需要時會聯絡申請人或要求申請人提供相 關資料以供核實

| Hong Kong Police Licensing System (HKP-LIC)                                                  |                 |
|----------------------------------------------------------------------------------------------|-----------------|
|                                                                                              | Version :       |
| E-form                                                                                       | Change Password |
| E-Form                                                                                       |                 |
| Lion/Dragon/Unicorn Dance Permit Application through Company Account<br>透過公司帳戶申請舞龍/舞獅/舞翩麟許可證 | GoTo            |
| Application History of Lion/Dragon/Unicorn Dance Permit<br>舞能/舞獅/舞麒麟許可證申請表記錄                 | GoTo            |
| Company Account Information Maintenance<br>管理公司帳戶資料                                          | GoTo            |
| Participants List Maintenance<br>管理參加者名單                                                     | Ge Go To        |
| Supplementary Document Maintenance<br>管理補充文件                                                 | () GoTo         |

### 3.2) 管理公司帳戶資料

- ▶ 用戶可在「管理公司帳戶資料」頁面更改公司/團體及聯絡人資料
- ▶ 更改後按「提交」,等待警察牌照課批核
- 在日後透過「公司帳戶」申請舞龍/舞獅/舞麒麟許可證時,已批核的公司帳戶資料會自動載入許可證申請表內以供選擇,免卻申請人重覆輸入參加者資料的步驟

| Maintain Company Account Information 公司帳戶言                                                                                       | 資料管理                                                                     |                                                               |                                                                                                    |                                                                                            |
|----------------------------------------------------------------------------------------------------|--------------------------------------------------------------------------|---------------------------------------------------------------|----------------------------------------------------------------------------------------------------|--------------------------------------------------------------------------------------------|
|                                                                                                    |                                                                          |                                                               |                                                                                                    | (余 Home 國則首頁) 📊 Submit 現気                                                                  |
| Note to user:<br>You may maintain the company/organisation information<br>window will display the original content. Once approve | on on this page and click "Submit"<br>d, the updated information will be | " for approval by the Police<br>automatically filled in the c | ve Licensing Office. Before the approval process is completed<br>online application form for future Lion, Dragon, or Unicorn Da | I, a ! icon will appear next to the updated fields, and a pop-up ance Permit applications. |
| 用戶頒知:<br>你可以在此頁面管理公司/團體資料,並點擊「提交」計<br>面。                                                                                         | <b>著</b> 警察牌照課進行批核。在批准處5                                                 | 理完成前,更新欄位旁會出                                                  | 出現一個「圖示,並彈出視窗顯示原始內容。批核完成後,所更                                                                                                    | 改的資料將自動戰入到日後的舞獅舞亂/舞腳顯許可證的網上申請算                                                             |
| ◎ Company/Organisation Information 公司/團                                                                                          | 體資料                                                                      |                                                               |                                                                                                    |                                                                                            |
| Name of Company/Organisation 公司/團體名稱                                                                                             |                                                                          |                                                               |                                                                                                    |                                                                                            |
| Lion Dance Company Account Testing                                                                                               |                                                                          |                                                               |                                                                                                    |                                                                                            |
| Address of Company/Organisation 公司/關鍵地址                                                                                          |                                                                          |                                                               |                                                                                                    |                                                                                            |
| 香港X0000X                                                                                                    |                                                                          |                                                               |                                                                                                    |                                                                                            |
| Tel No. of Company/Organisation 公司/圖體電話                                                                                          |                                                                          |                                                               | Fax No. of Company/Organisation 公司/團體傳真號碼                                                                                       |                                                                                            |
| Type of Registration of the Organisation 註冊類別                                                                                    |                                                                          |                                                               | L                                                                                                    |                                                                                            |
| Company                                                                                                    |                                                                          |                                                               |                                                                                                    | ×                                                                                          |
| Business Registration Number(BRN)/Society Registra                                                                               | stion Number/Organisation Numb                                           | her 商業登記號碼(BRN)/社團                                            | 可编述/個種號码                                                                                                    |                                                                                            |
| 01234567                                                                                                    |                                                                          |                                                               |                                                                                                    |                                                                                            |
| Contact Person Information 聯絡人資料                                                                                                 |                                                                          |                                                               |                                                                                                    |                                                                                            |
| First Name 英文名字                                                                                                    | Last Name 英文姓氏                                                           |                                                               | Chinese Name(if any) 中文姓名(如有)                                                                                                   |                                                                                            |
| CHAN                                                                                                    | 300X 300X                                                                |                                                               | 陳                                                                                                    |                                                                                            |
| Type of Identity Document 身份證明文件類別                                                                                               |                                                                          | Identity Document No                                          | >身份證明文件號碼                                                                                                    |                                                                                            |
| Hong Kong Identity Card                                                                                                    | ~                                                                        |                                                               |                                                                                                    |                                                                                            |
| Email Address 聯絡人電響地址                                                                                                    |                                                                          |                                                               |                                                                                                    |                                                                                            |
| XXXXXXQXXI.com                                                                                                    |                                                                          |                                                               |                                                                                                    |                                                                                            |
| Confirm Email Address 確認電郵地址                                                                                                    |                                                                          |                                                               |                                                                                                    |                                                                                            |
|                                                                                                    |                                                                          |                                                               |                                                                                                    |                                                                                            |
|                                                                                                    |                                                                          |                                                               |                                                                                                    |                                                                                            |

## 3.3) 管理參加者名單

- 用戶可在「管理參加者名單」頁面登記參加者詳情,並由警察牌照課 批核。
- 需注意:登記時須一併上傳由擬登記參加者簽署的「提交個人資料同 意表格」,否則申請會被拒絕
- 在日後透過「公司帳戶」申請舞龍/舞獅/舞麒麟許可證時,已批核的參加者名單會自動載入許可證申請表內以供選擇,免卻申請人重覆輸入參加者資料的步驟
- ▶ 留意文件最大為 4MB,格式為 JPEG、PDF、DOCX 或 TIFF

| Par                     | Participants List Maintenance 管理多加者名單                                                                                                    |                         |                 |             |             |                   |                                       |  |  |  |
|-------------------------|----------------------------------------------------------------------------------------------------|-------------------------|-----------------|-------------|-------------|-------------------|---------------------------------------|--|--|--|
|                         | (2) Interest in the second second sec |                         |                 |             |             |                   |                                       |  |  |  |
| Note<br>You r<br>partic | Note to user:<br>You may maintain a list of participants on this page and submit to the Police Licensing Office for approval. Please note that a consent form for providing personal data is required for each participant to be registered. Once approved, the<br>participants will be automatically filled in the online application form for future Lion, Dragon, or Unicom Dance Permit applications.                                                                                                    |                         |                 |             |             |                   |                                       |  |  |  |
| 用戶<br>你可                | <sub>勇知:</sub><br>以在此頁面註冊及管理。                                                                                                    | 參加者的個人資料,並訪             | 長交警察牌照課批核。<br>諸 | 新注意,每位參與者註H | 明時均需附上「提交個」 | 人資料同意表格」。批核完成後,參加 | 口者的資料將自動載入到日後的舞獅舞龍/舞麒麟許可證的網上申請版面以供選擇。 |  |  |  |
| e C                     | ompany/Organisati                                                                                                    | on Information 公司/      | 團體資料            |             |             |                   |                                       |  |  |  |
| Name                    | of Company/Organisation:                                                                                                    | Lion Dance Company Acco | unt Testing     |             |             |                   |                                       |  |  |  |
| B P                     | articipants Detail 🍰                                                                                                    | 加者詳情                    |                 |             |             |                   |                                       |  |  |  |
| Down                    | load Consent Form ) 下敞 [                                                                                                    | 提交個人資料問意表格」             |                 |             |             |                   |                                       |  |  |  |
|                         | English Name Chinese Name Gender ID Type ID No. Upload consent form<br>英文姓名* 中文姓名 性類* 身份證明文件裝頭* 身份證明文件裝調* 上傳 "課父個人資料问题未指。"*                                                                                                    |                         |                 |             |             |                   |                                       |  |  |  |
| -                       | ■ CHALXXX XXX 陳 ③ Male ○ Famale Hong Kong Identity Ca v ] 瀏覽 未供译体系。                                                                                                    |                         |                 |             |             |                   |                                       |  |  |  |
|                         | ■ CM-H120XXXX 陳 ○ Male @ Female Hong Xong Mently Ca マ 預況                                                                                                    |                         |                 |             |             |                   |                                       |  |  |  |
| ۲                       | *                                                                                                    |                         |                 |             |             |                   |                                       |  |  |  |

### 3.4) 管理補充文件

- ▶ 用戶可在「管理補充文件」頁面上載補充文件,例如:機構相關文件、 橫額圖樣、旗幟圖樣、T恤圖樣等,並由警察牌照課批核
- 在日後透過「公司帳戶」申請舞龍/舞獅/舞麒麟許可證時,已批核的補充文件會自動載入許可證申請表內以供選擇,免卻申請人重覆上載文件的步驟
- ▶ 留意文件最大為 4MB,格式為 JPEG、PDF、DOCX 或 TIFF

| Idea to::::::::::::::::::::::::::::::::::::                                                                                                    | Supplementary                                                      | Maintenance                                   | 補充資料管理                                                               |                                                       |                                                                                                    |                     |                    |                |               |
|----------------------------------------------------------------------------------------------------|--------------------------------------------------------------------|-----------------------------------------------|----------------------------------------------------------------------|-------------------------------------------------------|----------------------------------------------------------------------------------------------------|---------------------|--------------------|----------------|---------------|
| Joint Data       Joint Data       Joint Data </th <th></th> <th></th> <th></th> <th></th> <th></th> <th></th> <th></th> <th></th> <th></th>                                                                                                    |                                                                    |                                               |                                                                      |                                                       |                                                                                                    |                     |                    |                |               |
| Company/Organisation Information 公 和/谢德会科 ne of Company/Organisation Lien Dance Company Account Testing Tele Name Commentary Document 指令公社 Company/Organisation Lien Dance Company Account Testing Company/Organisation Lien Dance Company Account Testing Company/Organisation Lien Dance Company Account Testing Company/Organisation Lien Dance Company Account Testing Company/Organisation Lien Dance Company Account Testing Company/Organisation Lien Dance Company Account Testing Company/Organisation Lien Dance Company Account Testing Company/Organisation Lien Dance Company Account Testing Company/Organisation Lien Dance Company Account Testing Company/Organisation Lien Dance Company Account Testing Company/Organisation Lien Dance Company Account Testing Company/Organisation Lien Dance Company Account Testing Company/Organisation Lien Dance Company Account Testing Company Company Account Testing Company Company Account Testing Company Account Testing Company Ac | te to user:<br>u may upload<br>ad in the online<br>戶須知:<br>可以在此頁面」 | and maintain su<br>application for<br>上載及管理補充 | upplementary documents<br>m for selection in your ful<br>文件,例如受聘文件、制 | , for example, certi<br>ure Lion, Dragon,<br>服圖樣等,並提交 | ficate of employment, image of the unifor<br>or Unicorn Dance Permit applications.<br>警察牌照課批核。批核完成後,補充文件》 | iorm, etc.<br>牛將自動調 | , etc., on<br>自動載入 | c., on<br>b載入計 | tc., o<br>b載フ |
| me d Company(Diganisation: Lion Dance Company, Account Testing<br>Supplementary Documents 補充文件<br>File Name Document Type Document Date Description<br>Dod Others 2025-01-08 Contact Pessins<br>e agrosture prog Others 2025-01-08 Contact Pessins<br>e agrosture prog Others 2025-01-08 Registration Centificate<br>Pag. pdf Others 2025-01-08 Registration Centificate<br>2025-01-08 Registration Centificate<br>2025-01-08 Lintorm<br>2025-01-08 Lintorm<br>e 31%                                                                                                    | Company/O                                                          | rganisation l                                 | nformation 公司/團體                                                     | 部時                                                    |                                                                                                    |                     |                    |                |               |
| File Name     Document Type     Document Date     Description       IDpdf     Others     2025-01-08     Contact Persons       g     signature prig     Others     2025-01-08     Signature       g     Reg document prig     Others     2025-01-08     Signature       g     Reg document prig     Organization Certificat ×     2025-01-08     Registration Certificat *       g     Reg document prig     Others     2025-01-08     Registration Certificat *       g     Reg. document prig     Others     2025-01-08     Registration Certificat *       g     Reg. document prig     Others     2025-01-08     Registration Certificat *       g     Reg. Uniform.pdf     Others     2025-01-08     Inform       g     Reg. Uniform / Logo Used-or Banners, Flags, T-shirts 傑爾 * bbb *: T 生上使用的刻画/@bbb *: T 生上使用的刻画/@bbb *: T 生工     T 生                                                                                                    | Supplement                                                         | tary Documer                                  | Dance Company Account Tes<br>nts 補充文件                                | Ing                                                   |                                                                                                    | _                   | _                  |                |               |
| IDpdf     Others     2025-01-08     Cathad Persons       Signature prog     Others     2025-01-08     Signature       Reg document.pdf     Organisation Certificaty     2025-01-08     Repitration Certificate       Item prog     Others     2025-01-08     Repitration Certificaty       Item prog     Others     2025-01-08     Repitration Certificaty       Item prog     Others     2025-01-08     Repitration Certificaty       Item prog     Others     2025-01-08     Unform       Item prog     Others     2025-01-08     Unform       Item prog     Others     2025-01-08     Unform                                                                                                    | F                                                                  | ile Name                                      | Document Type                                                        | Document Date                                         | Description                                                                                               |                     |                    |                |               |
| agenture ong     Others     2025-01-08     Signature       Reg document.pdf     Organisation.Cettificat v     2025-01-08     Reputation Cettificat v       Image: The p.pdf     Others     2025-01-08     Reputation Cettificat v       Image: The p.pdf     Others     2025-01-08     Reputation Cettificat v       Image: The p.pdf     Others     2025-01-08     Uniform       Image: The p.pdf     Others     2025-01-08     Uniform       Image: The p.pdf     Others     2025-01-08     Uniform       Image: The p.pdf     Others     2025-01-08     Uniform                                                                                                    | -                                                                  | ID.pdf                                        | Others v                                                             | 2025-01-08                                            | Contact Person's                                                                                          | 11.                 | á.                 |                |               |
|                                                                                                    | <b></b>                                                            | gnature.png                                   | Others v                                                             | 2025-01-08                                            | Signature                                                                                                 | 1.                  | 1                  |                |               |
| 消費…     Flag.pdf     Others     2025:01:08     Flag       1     1     1     1     1     1       1     1     1     1     1     1       1     1     1     1     1     1       1     1     1     1     1     1       1     1     1     1     1     1       1     1     1     1     1     1       1     1     1     1     1     1                                                                                                    | Reg                                                                | document.pdf                                  | Organisation Certificat ~                                            | 2025-01-08                                            | Registration Certificate                                                                                  | 1.                  | <b></b>            |                |               |
| <ul> <li>         · Inform.pdf         Others         · 2025-01-08         Unform         · Secription of Uniform / Logo Used on Banners, Flags, T-shirts 機幅、號機、T 恤上上使用的刺動/翻起描述。</li> </ul>                                                                                                    | ■ 瀏覽 Fi                                                            | ag.pdf                                        | Others v                                                             | 2025-01-08                                            | Flag                                                                                                    | 11.                 |                    |                |               |
| 後<br>Jescription of Uniform / Logo Used on Banners,Flags,T-shirts 機幅、旗機、T 恤上上使用的刺眼/硼誌描述。                                                                                                    | ■ 瀏覽 U                                                             | niform.pdf                                    | Others v                                                             | 2025-01-08                                            | Uniform                                                                                                   | 11.                 |                    |                |               |
| lescription of Uniform / Logo Used on Banners,Flags,T-shirts 機幅、謝機、T 恤上上使用的範囲/欄誌描述。                                                                                                    | *                                                                  |                                               |                                                                      |                                                       |                                                                                                    |                     |                    |                |               |
|                                                                                                    | escription of U                                                    | niform / Logo U                               | lsed on Banners,Flags,T-                                             | shirts 機幅、旗幟、                                         | T 值上上使用的刻服/標誌描述。                                                                                          |                     |                    |                |               |
|                                                                                                    |                                                                    |                                               |                                                                      |                                                       |                                                                                                    |                     |                    |                |               |

### 3.5) 電郵通知

所有有關公司帳戶資料、參加者資料和補充文件的變更,均由警察牌 照課批核。警察牌照課處理後,已登記之電郵會收到一封電郵通知批 核結果

# 您的公司帳戶資料變更申請已獲處理 Your application for change of information of the Company Account has been processed 您的公司帐户资料 变更申请已获处理

1 封郵件

**eform-licensing@police.gov.hk** <eform-licensing@police.gov.hk> 收件者: 於 2024年12月30日週一 14:33

致:申請人

您的舞獅 / 舞龍 / 舞麒麟公司帳戶資料變更申請已獲處理,請登入您的公司帳戶查閱相關結果。

如有任何疑問,可於辦公時間內致電2860 6551與本課職員聯絡或電郵至poe-sup-

licensing@police.gov.hk •

申請參考編號:

A22

香港警務處牌照課

請注意:此電子郵件由系統自動發出,請勿直接回覆。

## IV. 透過公司帳戶申請舞龍/舞獅/舞麒麟許可證

- 4.1) 選擇功能
- 用戶登入「公司帳戶」後,按「透過公司帳戶申請舞龍/舞獅/舞麒麟許 可證」功能

| Hong Kong Police Licensing System (HKP-LIC)                                                  |                 |
|----------------------------------------------------------------------------------------------|-----------------|
|                                                                                              | Version :       |
| E-form                                                                                       | Change Password |
| E-Form                                                                                       |                 |
| Lion/Dragon/Unicorn Dance Permit Application through Company Account<br>透過公司帳戶申請舞龍/舞獅/舞翩麟許可證 | (@ GoTo         |
| Application History of Lion/Dragon/Unicom Dance Permit<br>舞龍/舞獅/舞麒麟許可證申請表記錄                  | (@ GoTo)        |
| Company Account Information Maintenance<br>管理公司帳戶資料                                          | ( 🏟 GoTo )      |
| Participants List Maintenance<br>管理参加者名單                                                     | ( 🏟 GOTO )      |
| Supplementary Document Maintenance<br>管理補充文件                                                 | @ GoTo          |

### 4.2) 透過公司帳戶申請舞龍/舞獅/舞麒麟許可證

先閱讀「申請人須知」,在本頁最底按下一頁以跳到其他頁面填寫申請 資料

### 4.3) 填寫主辦人個人資料

- 公司帳戶內所有已登記並批核的資料會自動載入許可證申請表內,免 卻申請人重覆上載文件的步驟
- 需注意:公司帳戶聯絡人會自動載入為主辦人。如是次活動主辦人並 非公司帳戶聯絡人,申請者需自己更改及上傳相關的身份證明文件

| Lion/Dragon/Unicorn Dance Permit Application through Com           | npany Account 透過公司報戶申請奪服/舞獅/靠戲                                                                                                    | 開許可證                         |   |                                     |
|--------------------------------------------------------------------|----------------------------------------------------------------------------------------------------|------------------------------|---|-------------------------------------|
|                                                                    |                                                                                                    |                              |   | 🛞 Home 直到首页) 🕞 Save 儲存) 🕞 Submit 提交 |
| Note to Applicant 甲腈人類加 Personal Particulars of Organiser 主持人間人资料  | Event Date and Time 活動計算 Participants 參加有個人資料                                                                                                    | Supplementary Documents 補充文件 |   |                                     |
| Personal Particulars of Organiser 主難人個人資料                          |                                                                                                    |                              |   |                                     |
| First Name 英文名字" Last Name 英文教氏"                                   | Chinese Name(if any) 中文財名                                                                                                    | 2(加右)                        |   |                                     |
| CHAN (300X 300X                                                    | M                                                                                                    |                              |   |                                     |
| Type of Identity Document 身份證明文件類別* Identity Document N            | lo身份常用文件或演。                                                                                                    |                              |   |                                     |
| Hong Kong Identity Card   A12X00X                                  |                                                                                                    |                              |   |                                     |
| Date of Birth(vvvv.mm.dd) 出生日期(年日)* Gender 作知*                     |                                                                                                    |                              |   |                                     |
| my-mm-dd                                                           | v                                                                                                    |                              |   |                                     |
| Contact Tel No(Home) 伴宅衛訴求務 Contact Tel No(Office                  | a) 推公室衛訴或選 Mobile Phone No 手提雷訴等                                                                                                    | 186 <sup>*</sup>             |   |                                     |
| Contract for Holomoo                                               | The period of the second second secon | -                            |   |                                     |
| Fax No 微直感感                                                        |                                                                                                    |                              |   |                                     |
|                                                                    |                                                                                                    |                              |   |                                     |
| Email Address 徽邦放射*                                                |                                                                                                    |                              |   |                                     |
| 30000X@3000C.com                                                   |                                                                                                    |                              |   |                                     |
| Confirm Email Address 確認策略接触*                                      |                                                                                                    |                              |   |                                     |
|                                                                    |                                                                                                    |                              |   |                                     |
| Correspondence Address 通訊收址*                                       |                                                                                                    |                              |   |                                     |
| 1                                                                  |                                                                                                    |                              |   |                                     |
| Name of the organisation on whose behalf the application is made   | 主辦人代表的機構的名稱。                                                                                                    |                              |   |                                     |
| Lion Dance Company Account Testing                                 |                                                                                                    |                              |   |                                     |
| Address of the organisation on whose behalf the application is mad | de 主辦人代表的機構的地址"                                                                                                    |                              |   |                                     |
| 香湖00000                                                            |                                                                                                    |                              |   |                                     |
| Type of registration of the organisation 機備註冊類別。                   |                                                                                                    |                              |   |                                     |
| Company                                                            |                                                                                                    |                              | * |                                     |
| Organiser's role in the organisation 主辦人在機構中擔任的職位"                 |                                                                                                    |                              |   |                                     |
|                                                                    |                                                                                                    |                              |   |                                     |
| Back 1-2 Next T-2                                                  |                                                                                                    |                              |   |                                     |
|                                                                    |                                                                                                    |                              |   |                                     |
|                                                                    |                                                                                                    |                              |   |                                     |

### 4.4) 填寫活動詳情

- 申請人可按 "+" 按鈕添加活動,並填寫日期、時間;而地點則需在地 址搜索的功能中(點擊「放大鏡」)選擇活動地點
- ▶ 然後根據活動性質填寫餘下部份

|                                                                                                    |                                                                                                    |                                                                                                    |                                                                                                    |                                                                           |                                                            |                                                                                                    |                                                                           | 🛞 Home 與詳個頁 🔛 Save ¥符 🔂 S                                                                                         |
|----------------------------------------------------------------------------------------------------|----------------------------------------------------------------------------------------------------|----------------------------------------------------------------------------------------------------|----------------------------------------------------------------------------------------------------|---------------------------------------------------------------------------|------------------------------------------------------------|----------------------------------------------------------------------------------------------------|---------------------------------------------------------------------------|----------------------------------------------------------------------------------------------------|
| to Applicant 甲酸人纲和                                                                                                    | Personal Particulars of Organiser                                                                                                    | 主線人個人說料 🛛 🕫                                                                                                    | vent Date and Time (SENIED) P                                                                                     | writcipants 受加發展人资料                                                       | Supplementary Docume                                       | nts W/C.7.(†                                                                                                    |                                                                           |                                                                                                    |
| Event Details 活                                                                                                    | 動詳情                                                                                                    |                                                                                                    |                                                                                                    |                                                                           |                                                            |                                                                                                    |                                                                           |                                                                                                    |
| Event                                                                                                    | t Date 活動日期                                                                                                    | Region                                                                                                    | Name of Village/Estate                                                                                            | Name of Street                                                            | Street No.                                                 | Name of Building                                                                                                    | Structured Address                                                        |                                                                                                    |
| From 22*                                                                                                    | 10 3)*                                                                                                    | 地區。                                                                                                    | 村/屋苑名纂<br>×                                                                                                    | 街道名称"                                                                     | 街道紫褐。                                                      | 大腹名物                                                                                                    | 地址提索                                                                      |                                                                                                    |
|                                                                                                    |                                                                                                    |                                                                                                    |                                                                                                    |                                                                           |                                                            |                                                                                                    |                                                                           |                                                                                                    |
|                                                                                                    |                                                                                                    |                                                                                                    |                                                                                                    |                                                                           |                                                            |                                                                                                    |                                                                           |                                                                                                    |
| a procession, ple                                                                                                    | ase enter the starting point in                                                                                                    | the address field                                                                                                    | Is in the section "Event Det                                                                                      | ails" above and provid                                                    | le the route in full ar                                    | d the dispersal point in                                                                                                    | the input field below                                                     | You may choose to upload a route map on Section "Supplementary Docun                                              |
| 1行·請於上方「注                                                                                                    | 5曲評估」的地址欄項寫起路。                                                                                                    | 並於下方輸入欄的                                                                                                    | 为列明詳細路線及解散地點                                                                                                    | 。您也可以選擇在"補充                                                               | 文件"部分上普路線圖                                                 | 4 •                                                                                                    | the input new below                                                       | . Tou may choose to upload a foure map on section. Supprementary bocan                                            |
|                                                                                                    |                                                                                                    |                                                                                                    |                                                                                                    |                                                                           |                                                            |                                                                                                    |                                                                           |                                                                                                    |
| are of the Event F                                                                                                    | 動目的                                                                                                    |                                                                                                    |                                                                                                    |                                                                           |                                                            |                                                                                                    |                                                                           |                                                                                                    |
| ope of the crem A                                                                                                    | 30 13 11 11 2                                                                                                    |                                                                                                    |                                                                                                    |                                                                           |                                                            |                                                                                                    |                                                                           |                                                                                                    |
|                                                                                                    |                                                                                                    |                                                                                                    |                                                                                                    |                                                                           |                                                            |                                                                                                    |                                                                           |                                                                                                    |
| the organiser obtai                                                                                                    | ned the approval from the ov                                                                                                    | vner/managemen                                                                                                    | t concerned if the Lion/Dra                                                                                       | gon/Unicorn is to be h                                                    | eld in the common a                                        | area of private property                                                                                                    | /building? 假如活動網                                                          | 圈包括私人物業/樓宇內的公用地方,主辦人是否已獲得有關的業權人/管理卷                                                                               |
|                                                                                                    |                                                                                                    |                                                                                                    |                                                                                                    |                                                                           |                                                            |                                                                                                    |                                                                           |                                                                                                    |
| es是 ○No否                                                                                                    |                                                                                                    |                                                                                                    |                                                                                                    |                                                                           |                                                            |                                                                                                    |                                                                           |                                                                                                    |
|                                                                                                    |                                                                                                    |                                                                                                    | stand and an Excellent Street                                                                                     | pplementary Docume                                                        | of mEmanments                                              | on of sealers at - an # do the                                                                                                    | 1 2-24 . 10 10 10 10 10 10 10                                             |                                                                                                    |
| se give details if a                                                                                                    | oproval has been obtained an                                                                                                    | 1d attach docume                                                                                                    | ntary proof on Section 20                                                                                         |                                                                           |                                                            | 100 D + 400 D C + 1 + 500 D + 20 +                                                                                                    | 91 X FF / DEGYRS FF9013                                                   | 皇录在"捕充文件"部分图上文件资用。                                                                                                |
| se give details if a                                                                                                    | pproval has been obtained a                                                                                                    | nd attach docume                                                                                                    | ntary proof on Section Su                                                                                         | ,,,                                                                       |                                                            | 10110-00102-01 + Summer 102-                                                                                                    | 9.2.件,如金肉种细质                                                              | 息並在"補充文件"部分附上文件證明。                                                                                                |
| se give details if ap                                                                                                    | pproval has been obtained a                                                                                                    | nd attach docume                                                                                                    | mary proor on section Su                                                                                          | ,,,                                                                       |                                                            | 1011+3012-91 + 50180-91 82*                                                                                                    | 9.2.11 / 10.5217.14-9018                                                  | 息並在"補充文件"部分開上文件證明。                                                                                                |
| se give details if a <sub>l</sub><br>se describe any un                                                                                                    | pproval has been obtained an<br>iform to be worn by participa                                                                                               | ints of logo to be                                                                                                    | used on banners, flags, T-s                                                                                       | hirts, etc. You may cho                                                   | oose to upload the de                                      | etails in Section "Suppl                                                                                                    | ementary Document"                                                        | 息並在"補充文件"部分附上文件證明。<br>                                                                                            |
| se give details if a<br>se describe any un<br>i充文件"部分上傳詳                                                                                                    | pproval has been obtained an<br>iform to be worn by particips<br>年期信息。                                                                                      | nd attach docume                                                                                                    | used on banners, flags, T-s                                                                                       | hirts, etc. You may cho                                                   | oose to upload the de                                      | stails in Section "Suppl                                                                                                    | ementary Document"                                                        | 息並在"補充文件"部分則上文件要明。<br>」<br>」<br>」<br>」<br>」<br>」<br>」<br>」<br>」<br>」<br>」<br>」<br>」<br>」<br>」<br>」<br>」<br>」<br>」 |
| se give details if a<br>se describe any un<br>h充文件"部分上物詳                                                                                                    | pproval has been obtained an<br>iform to be worn by participa<br>轻明信息。                                                                                      | nd attach docume                                                                                                    | used on banners, flags, T-s                                                                                       | hirts, etc. You may cho                                                   | pose to upload the de                                      | stails in Section "Suppl                                                                                                    | ementary Document"                                                        | 显龙在"捕龙文件"部分刚上文件原明。<br>请描述参加者所穿的制服或展示在横翻、旗帜和干值等物件上的標誌。等可以                                                          |
| se give details if a<br>se describe any un<br>加充文件 "部分上物印<br>any dinner parties,                                                                                     | pproval has been obtained an<br>iform to be worn by participa<br>容ன信息。<br>drawing offa pau" or other i                                                      | nd attach docume                                                                                                    | used on banners, flags, T-s                                                                                       | hirts, etc. You may cho<br>fter the Lion/Dragon/U                         | nicorn Dance? 舞鶴/                                          | mirfalled, Sunff and Andrew Supplementation (Supplementation) (Supplementation) (Su | ementary Document"<br>是否會舉行任何実會、                                          | 息毫在"補充文件"協分用上文件息明。<br>選ె紙德島加省所穿的朝服或黑元在震颤、旗稱和「當等物件上的標誌。亦可以<br>————————————————————————————————————                 |
| se give details if a<br>se describe any un<br>加文件"部分上微彩<br>any dinner parties,<br>ss 是 ○ No 否                                                                        | pproval has been obtained an<br>iform to be worn by particips<br>特别信息。<br>drawing of*fa pau" or other i                                                     | nd attach docume                                                                                                    | used on banners, flags, T-s                                                                                       | hirts, etc. You may cho<br>fter the Lion/Dragon/U                         | oose to upload the de<br>nicorn Dance? 舞蹈/                 | anii+aniic9i,sunii99 ac<br>etails in Section "Suppl<br>舞蔻/舞麟麟活動前後,                                                                                                    | ementary Document"<br>是否會舉行任何宴會、                                          | 见毫在"補充文件"描分别上文件更明。<br>透描就参加者所穿的制服或层示在截動、脑模和 T 值等物件上的標誌。 25 写 20<br>通道把壳式能力描示静?                                    |
| se give details if a<br>se describe any un<br>能文件"部分上物詳<br>any dinner parties,<br>se 是 ○ No 否                                                                        | pproval has been obtained an<br>iform to be worn by particips<br>評解信息。<br>drawing of 'fa pau'' or other n                                                   | nd attach docume                                                                                                    | used on banners, flags, T-s                                                                                       | hirts, etc. You may cho                                                   | oose to upload the de<br>nicorn Dance? 奔鋒/                 | an in Andrews, some y ac-<br>etails in Section "Suppl<br>舞症/異葉菌活動前後,                                                                                                    | ementary Document"<br>是否會舉行任何宴會、                                          | 见度在"被交先作"部分测上之片被刺。<br>当端就在参加老街方空你制墨或肥木在德斯、蹦嘴和 T 做等物件上的考试。 55 可以<br>————————————————————————————————————           |
| se give details if a<br>se describe any un<br>弟充文件"部分上幣詳<br>any dinner parties,<br>es 是 ○ No 否<br>se state the number                                                | pproval has been obtained an<br>iform to be worn by participa<br>幹部信息。<br>drawing of fa pau" or other i<br>ers of lion/dragon/unicorn ant                   | International activities of logo to be related activities of logo to be related activities of logo to be logo to be logot | used on banners, flags, T-s                                                                                       | hirts, etc. You may cho<br>fter the Lion/Dragon/U<br>ation 調列出此申請所f       | oose to upload the de<br>inicorn Dance? 舞麟/<br>岛括的獅/龍/雕飾及栗 | atiration, summa<br>tails in Section "Suppl<br>舞筵/発醸商活動前後,<br>諾之款量。                                                                                                    | ementary Document"<br>是否會舉行任何宴會、                                          | 见生在"物交女作"部分测上文件提明。<br>"请描述参加者指安的制量或很示论或器体、脑模和「铀等物件上的程法。如何以<br>通信证例如我的外型,在一个一个一个一个一个一个一个一个一个一个一个一个一个一个一个一个一个一个一个   |
| ase give details if a<br>ase describe any un<br>順充文件 "部分上標詳<br>any dinner parties,<br>es 是 ○ No 否<br>ase state the numbe<br>pon 能:Lion 劉                             | pproval has been obtained an<br>iform to be worn by particips<br>禁助信息。<br>drawing of "fa pau" or other<br>irs of lion/dragon/unicorn and<br>i:Unicorn 観路:   | Ints of logo to be<br>related activities p<br>I musical instrum<br>Cymbals \$2:                                                                                                    | used on banners, flags, T-s<br>planned, either before or a<br>ents involved in this applic<br>〕 Drum 裁: __ Gong ś | hirts, etc. You may cho<br>fter the Lion/Dragon/U<br>ation 貓列出此申請所有<br>篇: | oose to upload the de<br>inicorn Dance? 衆歸/<br>思括的錄/萊州購買及樂 | marenaucon,sammy ac<br>stails in Section "Suppl<br>弊范/探顧時活動前後,<br>器之数量。                                                                                                    | 9.大ド・Jazzo(Fesnin<br>ementary Document"<br>是否會舉行任何宴會、                     | 度成在"输充免作"部分制上支充接握。<br>通磁还参加老街安倍制墨或肥木花齿脑,蹦解和 T 做等物件上的常誌。 55 年以<br>最近记的成末能升幅活動?                                     |
| ase give details if a<br>ase describe any un<br>帕克文件"部分上增彩<br>any dinner parties,<br>ies 是 ○ No 否<br>use state the numbe<br>yon 龍:Lion 到<br>xi 其貌:                   | pproval has been obtained an<br>iform to be worn by particips<br>特別们见。*<br>drawing of fa pau" or other i<br>res of lion/dragon/unicorn an<br>:: Unicorn 凱旋: | nd attach docume<br>ints of logo to be<br>related activities p<br>I musical instrum<br>Cymbals 錑:                                                                                                    | used on banners, flags, T-s<br>planned, either before or a<br>ents involved in this applic<br>Drum \$; Gong §     | hirts, etc. You may cho<br>fter the Lion/Dragon/U<br>ation 编列出此申請所有<br>篇: | oose to upload the de<br>inicorn Dance? 発動/<br>思括的動/龍/雕荫及果 | marendle 91、soff(約4)<br>estails in Section "Suppl<br>算龙/架鎮陸活動前後,<br>踏之散量。                                                                                                    | my CFF が 調査でのFrance<br>ementary Document*<br>是否會举行任何実會、                   | 见度在"被支充作"部分测上文件提纲。<br>通磁还参加发作支控的展现发形式在描述,随频和 T 做'Y的外上的经过。 55 年以<br>进行形成式的外期队务?                                    |
| ase give details if a<br>ase describe any un<br>地龙文件"部分上部部<br>any dinner parties,<br>ies 是 ○ No 吞<br>isse state the numbe<br>po 龍: Lion a<br>or 其貌:<br>k 上中的 Went下一句 | pproval has been obtained at<br>Horm to be worn by particips<br><b>FBITQ -</b><br>drawing of "fa pau" or other i<br>is Unicorn <b>BLS</b> :                 | nts of logo to be i<br>related activities p<br>I musical instrum<br>Cymbals \$2:                                                                                                    | used on banners, flags, T-s<br>planned, either before or a<br>ents involved in this applic<br>Drum \$\$: Gong \$  | hirts, etc. You may cho<br>fter the Lion/Dragon/U<br>ation 語列出此申语所有<br>筆: | oose to upload the de<br>nicorn Dance? 养龄/<br>s括的動/龍/謝翰及樂  | marenauch,samma an<br>stails in Section "Suppl<br>非花/弊额购活動前後,:<br>蓝之動量。                                                                                                    | 91.又ド <sup>・</sup> 創設の中朝間<br>ementary Document <sup>*</sup><br>是否會舉行任何宴會、 | 度度在"输充文作"部分制上文件模型。<br>透磁社会如老街交价制墨或肥大花齿脑、油酥板口 做等物件上的使其。如何以<br>适应把成式能力概示数?                                          |
| se give details if a<br>me describe any un<br>意先文件 「部分上報算<br>any dinner parties,<br>ss 是 ○No 否<br>se state the numble<br>pon 意: □Lion 刻<br>r 其他:<br>上一步 [Ned 下一步]    | iform to be worn by participa<br>第四 们息。<br>年初 们息。<br>drawing of "fa pau" or other i<br>ers of lion/dragon/unicorn ann<br>i: Unicorn 凱知時:                    | Ints of logo to be<br>related activities p<br>I musical instrum<br>Cymbals \$2:                                                                                                    | used on banners, flags, T-s<br>planned, either before or a<br>ents involved in this applic<br>〕Drum 我: __ Gong ś  | hirts, etc. You may cho<br>Iter the Lion/Dragon/U<br>ation 論列出此申话所f<br>著: | oose to upload the de<br>inicorn Dance? 我勤/<br>马括的孙   谢政·策 | 調神機能引、結構到金<br>etails in Section "Suppl<br>算症/算額時活動前後,<br>認之數量。                                                                                                    | smentary Document"<br>EEE音舉行任何宴會、                                         | 见或在"被支充作"当分期上大片提纲。<br>温碱还参加发机学的制服或肥大在信格、油模和 T 做节协补上的信徒。 25 马口<br>适花形成式把 外服式 89 7                                  |

|                                |                     | 🔍 Search |
|--------------------------------|---------------------|----------|
| Selection Criteria             |                     |          |
| Village/Estate Name<br>村/扇苑名織: | Street Name 街道名稱:   |          |
| Street No 街道號碼:                | Building Name 大廈名稱: |          |

# 4.5) 填寫參加者個人資料

- ▶ 公司帳戶內已登記並批核的參加者會自動顯示在本頁的上半部份
- ▶ 申請人可按 "+" 按鈕為是次活動新增參加者
- 申請人需要勾選參與是次活動的參加者並點擊"新增已選參加者"按 鈕,被選的參加者會自動添加至本頁的下半部份
- 完成添加是次活動的參加者後,申請人需點擊"下載「參加者個人資料」表格"按鈕以下載 PDF 表格。在表格「簽署」一欄,公司帳戶內已登記的參加者會顯示「Signed」字樣,無需再次簽署;而新增的參加者則須在表格上簽署以確認授權提供個人資料作申請評估之用
- ▶ 最後,申請人須將表格上載到下一頁的「補充文件」。否則處理申請的 人員收到許可證申請後,會要求申請人交回表格

|             |                                          |                                                                   |                                    |                           |                           | ● Home 邱邦首纲) [1] Save 翻译 [1] [2] Save 翻译 |
|-------------|------------------------------------------|-------------------------------------------------------------------|------------------------------------|---------------------------|---------------------------|------------------------------------------|
| to A        | pplicant @bb                             | 人络爵和 Personal Particulars o                                       | of Organiser 主题人個人資料               | Event Date and Time 话 動計者 | Participants 参加者任人资料      | Supplementary Documents 植党文件             |
| Per         | rsonal Pa                                | articulars of Participa                                           | ints 參與者的個人資料                      | \$                        |                           |                                          |
| 1           | Select 選擇                                | English Name 英文姓名                                                 | * Chinese Name 中文姓4                | Gender 性別* II             | )Type 身份證明文件類別*           | ID No.身份證明文件或高"                          |
|             |                                          | CHAN XXX XXX                                                      | DR.                                | ● Male ○ Female           | Hong Kong Identity Carc 🗸 | A123XXXXX                                |
|             |                                          | CHAN XXX XXX                                                      | (M)                                | ] ⊖ Male ⊝ Female         | Hong Kong Identity Care ~ | A2230000                                 |
| d Sel       | ected Participa                          | ants 新增已趨參加者                                                      | b み焼々 Condor 絶知* ID                | Tuno 良久学时杂体叙知             | 旧版。政府转进会计管理               | * Action Blate                           |
| Dow<br>.ck上 | n marfie 央<br>vnload Person<br>一步 Next 1 | メタローロー Connese Name y<br>al Particulars Of Participants 下車<br>下一歩 | PX线石 Gender 性別 ID<br>K 「參加者個人資料,表格 | 可以是新研究明文件觀測               | 10 NO. 穿顶遊明又抨紧偽           | NYTON BELLE                              |

|                                  |                                                 | Applications for                                                                               | AL D                                       | PAIA - 1回入資7<br>Dragon/Unicorn Dance Peru                                                  | 아<br>mit                                                          |
|----------------------------------|-------------------------------------------------|------------------------------------------------------------------------------------------------|--------------------------------------------|--------------------------------------------------------------------------------------------|-------------------------------------------------------------------|
|                                  |                                                 | 申                                                                                              | 請舞獅/9                                      | 戰龍/興麒麟許可證                                                                                  |                                                                   |
|                                  |                                                 | -DE                                                                                            | TAILS O<br>参加                              | F PARTICIPANTS-<br>者個人資料                                                                   |                                                                   |
| I hereby a<br>me, to the<br>本人現授 | uthorise the Com<br>Regional/Distric<br>權警務處處長1 | missioner of Police, or his/her repres<br>/Divisional Commanders/Licensing<br>皮其代表,向總區/區/分區指揮官 | entative, to r<br>Office for as<br>S/牌照課提( | elease my personal particulars, includi<br>sessment of the application.<br>共關於本人的資料,當中包括刑導 | ing the criminal convictions recorded against<br>『定罪紀録資料・以作申請評估之用 |
| ſ                                | NO.<br>編號                                       | NAME IN<br>ENGLISH & CHINESE<br>中英文姓名                                                          | Sex<br>性別                                  | HK ID No.<br>香港身份證號碼                                                                       | SIGNATURE<br>簽署                                                   |
| Γ                                | 1                                               | CHAN<br>陳                                                                                      | М                                          | A123                                                                                       | Signed                                                            |
| F                                | 2                                               | CHAN                                                                                           | M                                          | A223                                                                                       | Signed                                                            |

A223

Signed

# 4.6) 上載補充文件

▶ 公司帳戶內已上載並批核的補充文件會自動顯示在本頁

- ▶ 申請人可按 "+" 按鈕為是次活動新增補充文件,包括是次活動的「參 與者的個人資料」表格
- ▶ 需注意:文件最大為 4MB,格式為 JPEG、PDF、DOCX 或 TIFF
- 申請人需要勾選參與是次活動所需提交補充文件  $\triangleright$

Di

- 完成後,按右上方"提交"按鈕,並由警察牌照課批核  $\geq$
- 申請人可以在填寫表格的任何時間按右上方"儲存"按鈕以儲存草稿  $\triangleright$

| Lion/D    | ragon/Unicorn D | ance Pe    | ermit Applicatie          | on through Com        | pany Account 透過公司         | 时极户中游轰炮/轰劾/舞鹰        | 麟許可證                         |                |            |          |          |
|-----------|-----------------|------------|---------------------------|-----------------------|---------------------------|----------------------|------------------------------|----------------|------------|----------|----------|
|           |                 |            |                           |                       |                           |                      |                              |                | 《Home 田到首页 | 🔚 Save 🍂 | Submt 提文 |
| Note to / | -opticant 印动人纲和 | Personal F | Particulars of Organis    | er 主辦人個人資料            | Event Date and Time 清新時年時 | Participants 參加者個人資料 | Supplementary Documents 補約文件 |                |            |          |          |
| B Su      | pplementary Dr  | ocumer     | nts 補充文件                  |                       |                           |                      |                              |                |            |          |          |
|           | File Name 檔測    | 东名箱        | Document<br>Type 文件類<br>型 | Document Date<br>文件日期 |                           |                      |                              | Description 描述 |            |          |          |
|           | D.pdf           |            | Organisation C $\sim$     | 2025-01-08            | Contact Person's          |                      |                              |                |            |          | 1.       |
|           | signature pri   | 1g         | Organisation C $\sim$     | 2025-01-08            | Signature                 |                      |                              |                |            |          | 1        |
|           | Reg. document.  | t.pdf      | Organisation C $\sim$     | 2025-01-08            | Registration Certificate  |                      |                              |                |            |          | 1        |
| ۲         |                 |            |                           |                       |                           |                      |                              |                |            |          |          |
| Back J    |                 |            |                           |                       |                           |                      |                              |                |            |          |          |

# V. 查閱舞龍/舞獅/舞麒麟許可證申請表紀錄

- 5.1) 選擇功能
- 用戶登入「公司帳戶」後可以透過「查閱舞龍/舞獅/舞麒麟許可證申請 表紀錄」功能查閱過往申請紀錄和進度,或找回草稿申請表以繼續填 寫

| Hong Kong Police Licensing System (HKP-LIC)                                                  |                 |
|----------------------------------------------------------------------------------------------|-----------------|
|                                                                                              | Version :       |
| E-form                                                                                       | Change Password |
| E-Form                                                                                       |                 |
| Lion/Dragon/Unicorn Dance Permit Application through Company Account<br>透過公司帳戶申請舞龍/舞獅/舞翩麟許可證 | GoTo            |
| Application History of Lion/Dragon/Unicom Dance Permit<br>舞龍/舞獅/舞麒麟許可證申請表記錄                  | GoTo            |
| Company Account Information Maintenance<br>管理公司帳戶資料                                          | GoTo            |
| Participants List Maintenance<br>管理參加者名單                                                     | GoTo            |
| Supplementary Document Maintenance<br>管理補充文件                                                 | GoTo            |

| . Hong Kong Poli         | ce Licensing System (HKP-LIC    | 2)                         |                     |                         |                 |
|--------------------------|---------------------------------|----------------------------|---------------------|-------------------------|-----------------|
| E-form                   |                                 |                            |                     |                         | Change Password |
| Lion Dance Application   | Enquiry 舞獅中請查詢                  |                            |                     |                         |                 |
|                          |                                 |                            |                     |                         | Q Search        |
| Company/Organise         | r Information 公司/主辦方資訊          |                            |                     |                         | 2               |
| Applicat                 | tion Period 申請時間:<br>Status 狀態: | 10 至                       |                     |                         |                 |
| Create Date 創建日期         | Application Date 申請日期           | Application Ref No. 申請参考紙號 | Status 就應           | Name of Applicant 申請人姓名 | 0               |
| 2024-05-29<br>2024-04-12 | 2024-05-29<br>2024-04-12        | 经定位转储                      | Pending<br>Approved | Chan<br>Chan            | ×               |
|                          |                                 |                            |                     |                         | -               |

# VI. <u>忘記密碼/帳戶編號</u>

- 6.1) 重設密碼
- ▶ 打開「舞龍/舞獅/舞麒麟許可證」欄目,選擇「公司帳戶 忘記密碼/ 帳戶編號」

| 網上申請牌照服務<br><sub>香港警務處</sub> |   |
|------------------------------|---|
| 谷河 上 山 主義                    |   |
| 29上中胡<br>榆树跑昭                | • |
| 按摩院牌照                        | - |
| 奏玩樂器許可證                      | • |
| 當押商牌照                        | • |
| 臨時酒牌                         | - |
| 舞獅/舞龍/舞麒麟許可證                 |   |
| 申請舞獅/舞龍/舞龍麟許可證               |   |
| 申請公司帳戶                       |   |
| 登入公司報戶申請「舞龍/舞顗/舞麒麟許可證」       |   |
| 公司帳戶 - 忘記密碼 / 帳戶編號           |   |
| 保安人員許可證                      | • |
| 社團註冊                         | - |

# 6.2) 填寫申請資料

▶ 填寫所需的資料,按步驟提交申請,等待警察牌照課批

| Ca ar Lana Lana     |    |    |         |    |   |
|---------------------|----|----|---------|----|---|
| 往冊類別                |    |    |         |    |   |
| 商業登記號碼 / 社國編號 / 國盤  | 號碼 |    |         |    | č |
| 公司/組織聯絡人            |    |    |         |    |   |
| 身份證明文件類別            |    |    | •身份證明文件 | 號碼 |   |
| 香港身份證<br>  100-1-15 |    | v  |         |    |   |
|                     |    |    |         |    |   |
| 確認聯絡人電子郵件           |    |    |         |    |   |
|                     |    |    |         |    |   |
|                     |    |    |         |    |   |
|                     |    |    |         |    |   |
|                     |    |    |         |    |   |
|                     |    |    |         |    |   |
|                     |    |    |         |    |   |
|                     |    | 34 |         |    |   |
|                     |    |    |         |    |   |

### 6.3) 申請結果

- ▶ 申請提交後,公司帳戶之登記電郵會收到一封通知電郵。
- 當警察牌照課完成處理後,帳戶編號及系統預設的新帳戶密碼會透過 電郵方式通知公司帳戶聯絡人。
- 如有其他情況(例如公司帳戶之登記電郵已失效),用戶可以直接聯絡牌 照課查詢。

# 

如有查詢,請致電 2860 6551 或電郵 poe-sup-licensing@police.gov.hk 聯絡 警察牌照課。

### 支援部

#### 警察牌照課

2025年4月

\*\*\*\*